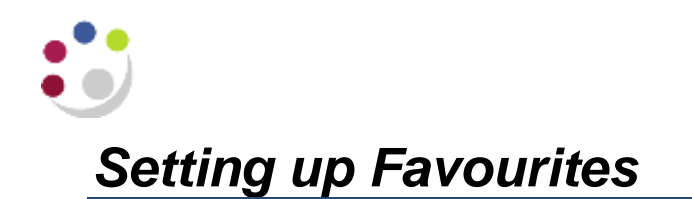

**Favourites** enables you to create a list of most commonly used tasks, without the need to drill down on a particular responsibility. This will save time as you will not have to select the responsibility first and scroll down until you find the task that you need.

| <ol> <li>From the E-Business Suite home page,<br/>click on <b>Personalize</b> in the <b>Favourites</b><br/>section of the screen.</li> </ol>                                                      |                                                                                                    | Avorites  You have not selected any favorites. Please use the "Personalize" button to set up your favorites.                                                                                                    |                                                                                                    |                                                                    |                                                                                                    |                                                                                                    |                                                                               |
|----------------------------------------------------------------------------------------------------|----------------------------------------------------------------------------------------------------|----------------------------------------------------------------------------------------------------|----------------------------------------------------------------------------------------------------|--------------------------------------------------------------------|----------------------------------------------------------------------------------------------------|----------------------------------------------------------------------------------------------------|-------------------------------------------------------------------------------|
| 2. Click on the <b>Responsibility</b><br>drop down list to select the<br>relevant responsibility and<br>click on the <b>Go</b> button                                                             | Tanissian Fara tha<br>Marine A and A shall<br>Remain Proceeding<br>Strengther                                                                                                    |                                                                                                    |                                                                                                    | Supervision (                                                      |                                                                                                    |                                                                                                    | Sade )                                                                        |
| 3. The tasks for the selected responsibility are displayed. <b>Tick</b> the boxes adjacent to the task(s) that you want to add to your <b>Favourites</b> list and click on the <b>Add</b> button. | Franch and Select  Function Promat.  Description  elect Functions: Add  mint AT   Select Hume  ident Function.  Promote Backness  Recurring Invoices  Recurring Invoices  Recuring Invoices  Recuring Invoices  Recuring Invoices                                                                                                    | d<br>n<br>Calendar                                                                                                    |                                                                                                    | Description                                                        | Manasa Min<br>Entry<br>Entry<br>Entry<br>Entry                                                                                                    | CAPSA AG: AP Inves                                                                                                    | Responsibilit<br>CAPSA AG: AP<br>CAPSA AG: AP<br>CAPSA AG: AP<br>CAPSA AG: AP |
| <ol> <li>The selected tasks will<br/>display at the bottom of the<br/>screen in the Selected to<br/>Display section</li> </ol>                                                                    | Auto-Card to Disating<br>=* LB 4 Seconds rays and to app<br>=* DD 100 years and an app<br>=* DD 100 years and app<br>=* DD 100 years<br>Select Tal Dawn tame<br>=* DD 100 years<br>=* DD 100 years<br>=* DD 100 y | enale 2 Par repossibility<br>and biolog on the order to use<br>enable<br>methy<br>methy<br>me | Anno effect dat lowering of<br>Anno face<br>Description<br>Description<br>Desc | en organis vettel i en<br>erent<br>manten operatione<br>operatione | e anderer fram tek sover                                                                                                    | Annual States of the second<br>Second States<br>California Control States<br>California Control States<br>California Control States<br>California Control States<br>California Control States<br>California Control States<br>California Control California<br>California Control California<br>California Control California<br>California Control California<br>California Control California<br>California Control California<br>California Control California<br>California Control California<br>California | s s<br>s<br>MISTENTON<br>DESTANTON<br>NESTENTON                               |
| 5. Repeat for each responsibility/task(s) that you want to have listed                                                                                                    |                                                                                                    |                                                                                                    |                                                                                                    |                                                                    |                                                                                                    |                                                                                                    |                                                                               |
| <ol> <li>You can change the name and order of your favourites.<br/>Ensure name describes the action and the module, plus<br/>department, if relevant</li> </ol>                                   |                                                                                                    |                                                                                                    |                                                                                                    |                                                                    | Mouving         Mouving           C         0         0           C         0         0           C         0         0           C         0         0           C         0         0           C         0         0           C         0         0           C         0         0           C         0         0           C         0         0           C         0         0           C         0         0 | Favorite<br>Al Deltas Bay - Setur<br>10 Jul tak Biter<br>10 Jul tak Biter<br>10 Jul tak Biter<br>10 Garth - Biter Act.<br>20 Garth - Ster Act.<br>20 Garth - Ward Sta                                                                                                    |                                                                               |
| 7. Use the Add URL button to link                                                                                                    | to a webpa                                                                                                    | ge, and <b>t</b>                                                                                                    | i <b>ck</b> box                                                                                                    | to oper                                                            | n in a nev                                                                                                    | w window                                                                                                    |                                                                               |
| D # @ \$DES Make Hep                                                                                                    |                                                                                                    |                                                                                                    |                                                                                                    |                                                                    |                                                                                                    |                                                                                                    |                                                                               |
| 8. Click on <b>Apply</b> to save the chan                                                                                                    | ges                                                                                                    |                                                                                                    |                                                                                                    |                                                                    |                                                                                                    |                                                                                                    |                                                                               |